## راهنمای صدور در صندوق گنجینه امید ایرانیان

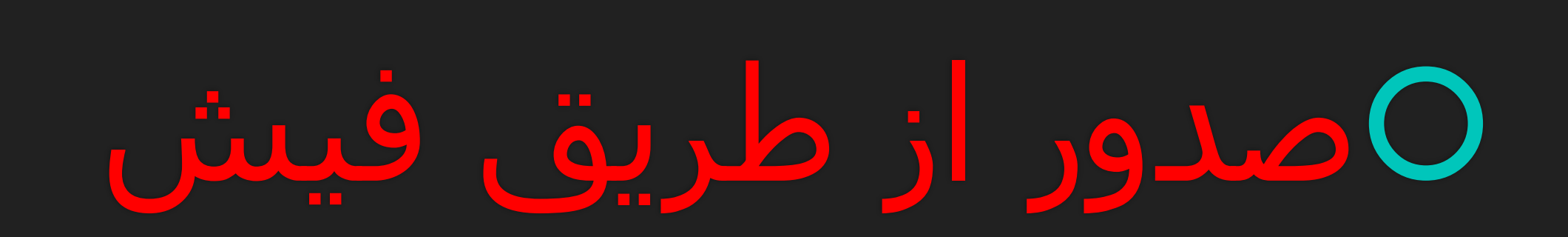

### ا.صدور از طریق فیش

#### ورود به سامانه صندوق سرمایهگذاری به آدرس <u>/https://ganjinehomidfund.ir</u>

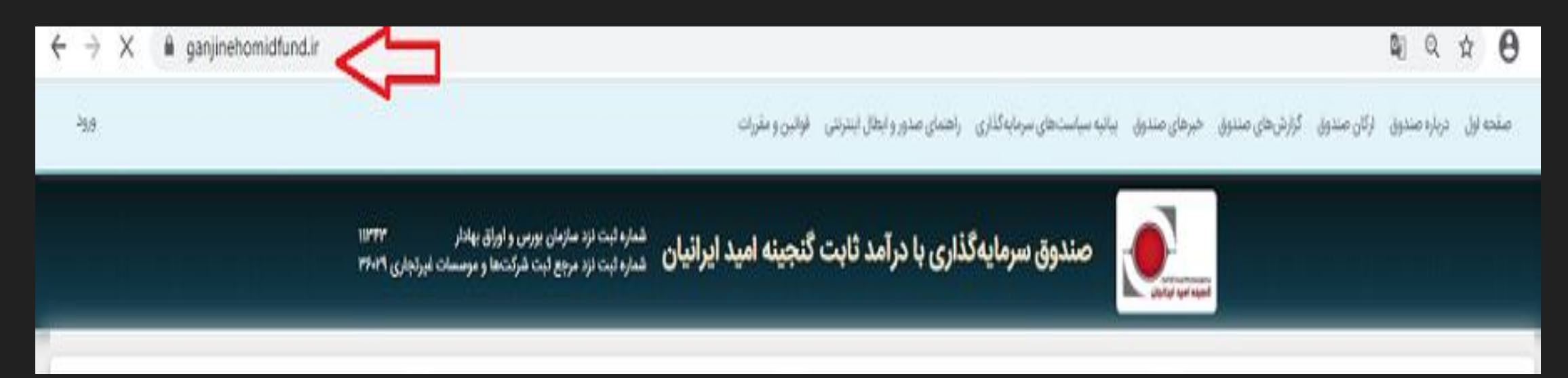

### <mark>۲.</mark>انتخاب گزینه صدور برای ثبت درخواست صدور

|                                                                                                    |                              |                                                                                                    |                                                                                                    |                            |                                    |                       |                                                                                                    | <b>Q</b> 2                                                                              | Q                                                                                   | ☆ <b>e</b>                                                                                                    |
|----------------------------------------------------------------------------------------------------|------------------------------|----------------------------------------------------------------------------------------------------|----------------------------------------------------------------------------------------------------|----------------------------|------------------------------------|-----------------------|----------------------------------------------------------------------------------------------------|-----------------------------------------------------------------------------------------|-------------------------------------------------------------------------------------|----------------------------------------------------------------------------------------------------|
|                                                                                                    |                              |                                                                                                    | نین و مقررات                                                                                                    | صدور و ایطال اینترنتی طوان | ی سرمایهگذاری راهنمای              | صندوق الياليه سياستاه | دوق گزارشهای صندوق خبرهای                                                                               | بندوق ارکان صند                                                                         | درياره صن                                                                           | صفحه لول                                                                                                    |
| مندوق سرمایه گذاری با درآمد ثابت گنجینه امید ایرانیان شماره ثبت نزد سازمان بورس و لوراق به <sup>ندار</sup><br>صندوق سرمایه گذاری با درآمد ثابت گنجینه امید ایرانیان شماره ثبت نزد مرجع ثبت شرکتها و موسسات غیرتجاری ۱۳۶۰۲ |                              |                                                                                                    |                                                                                                    |                            |                                    |                       |                                                                                                    |                                                                                         |                                                                                     |                                                                                                    |
| ده<br>ويات مىزور واد                                                                                                    | صدور واحد<br>بر واحدهای جدیا | 9200 Cidab                                                                                                    | <u> </u>                                                                                                    | کنیدا                      | ٿيت نام<br>ت لبت نام در مندوق کليک | <u>را</u> ي.<br>۱۰    | فود کلیک آئیدا                                                                                          | ورود<br>د ورود به حساب ه                                                                | 047                                                                                 | 9                                                                                                    |
|                                                                                                    |                              |                                                                                                    |                                                                                                    |                            |                                    |                       |                                                                                                    |                                                                                         |                                                                                     |                                                                                                    |
| اطلاعات صندوق                                                                                                    | e6                           | ) اطلاعات صند                                                                                                   | <u>ن</u> اطلا                                                                                                    |                            |                                    |                       |                                                                                                    | رمایهگذاری                                                                              | اعات سرہ                                                                            | ш (į                                                                                                    |
| اطلاعات صندوق<br>رصندوق                                                                                                    | ee {                         | ) اطلاعات صند<br>دیر صدوق                                                                                       | اطلاء<br>• مدير صد                                                                                               |                            |                                    |                       | 11"\$\$/=\$/=1"                                                                                         | رمایهگذاری<br>N صندوق                                                                   | اعات سرہ<br>ناب ۱۹۸۷                                                                | اطلا<br>تربع مد                                                                                                    |
| اطلاعات صندوق<br>رحندوق<br>را صندوق                                                                                                    | ••                           | ) اطلاعات صند<br>دیر صندوق<br>ولی مندوق                                                                         | ن اطلاء<br>• مدیر عند<br>• متولی عند                                                                             |                            |                                    |                       | 11797/45/47<br>775,700,-M                                                                               | رمایهگذاری<br>N صندوق<br>رمایه گذاری                                                    | اعات سره<br>ناسبه ۱۸۷۷<br>ددهای سره                                                 | اطلا (1<br>د تاریخ مد<br>د تمداد واد                                                                                                    |
| اطلاعات صندوق<br>ر صندوی<br>بی صندوق<br>ایرس                                                                                                    | 90                           | ) اطلاعات صند<br>دیر صندوق<br>ولی صندوق<br>سایرس                                                                | ه مدیر صد<br>ه متولی صد<br>ه متولی صد                                                                            |                            |                                    |                       | 1F99/45/4F<br>FF,FDQ,-M<br>10,FFF,TAY                                                                   | رمایهگذاری<br>N صندوق<br>رمایه گذاری<br>لی مانده                                        | ا <b>عات سره</b><br>ناسیه ۱۹۸۷<br>ددهای سره<br>ددهای باق                            | اطلا<br>۱ تاریخ مح<br>۱ تعداد واح                                                                                                    |
| اطلاعات صندوق<br>رحندوق<br>را صندوق<br>ارمن<br>ران سرمایهگذاری                                                                                                    | وق [                         | ) اطلاعات صند<br>دیر صندوق<br>ولی صندوق<br>ساہرس                                                                | ه مدیر صد<br>ه مولی صد<br>ه مولی صه<br>ه مدیران س                                                                |                            |                                    |                       | 11797/45/44<br>775,700,-M<br>10,5775,747<br>79,707,774,039,44)                                          | ر <b>مایهگذاری</b><br>N صندوق<br>رمایه گذاری<br>لی مانده<br>راییها (ریال)               | ا <b>عات سره</b><br>داسه ۱۹۸۷<br>ددهای سر<br>داراش دارا                             | اطلا<br>• تاريخ مح<br>• تعداد واح<br>• تعداد واح<br>• كل خالص                                                                                                    |
| اطلاعات صندوق<br>ر صندوق<br>بی صندوق<br>ایرس<br>رفیت<br>رفیت                                                                                                    | وق (                         | ) اطلاعات صند<br>دیر صندوق<br>ولی صندوق<br>سایرس<br>دیران سرمایهگذاری<br>دیرانیت                                | ه مدیر صد<br>ه متولی صد<br>ه متولی صد<br>ه مدیران س                                                              |                            |                                    |                       | 11997/16/101<br>179,700,114<br>10,977,945<br>19,907,771,095,44)<br>1,1817,771                           | ر <b>مایهگذاری</b><br>۸ مندوق<br>برمایه گذاری<br>براییها (ریال)<br>صد (ریال)            | ا <b>عات سره</b><br>دنمای سر<br>ددهای باقر<br>در های دار<br>دور هر واد              | <ul> <li>اطلا</li> <li>تاريخ مح</li> <li>تعداد واح</li> <li>تعداد واح</li> <li>کل خالص</li> <li>قيمت صا</li> </ul>                                                                                                    |
| اطلاعات صندوق<br>ر صندوق<br>بر صندوق<br>ایرس<br>رفیت<br>ر ثبت<br>رو شد شوندگی اول                                                                                                    | وق (                         | ) اطلاعات صند<br>دیر صندوق<br>ولی صندوق<br>ساہرس<br>دیران سرمایه گذاری<br>دیر تیت<br>امن بقد شوندگی ا           | ه مدیر صند<br>ه منولی صند<br>ه منولی صنا<br>ه مدیر تیت<br>ه مدیر تیت<br>ه مامی نقا                               |                            |                                    |                       | 11797/45/44<br>778,700,444<br>10,9779,744<br>19,907,744,095,443<br>1,1817,974<br>1,1817,974             | رمایهگذاری<br>N صندوق<br>رمایه گذاری<br>این مانده<br>صد (ریالی)<br>مد (ریالی)           | ا <b>عات سره</b><br>دنهای سره<br>دنهای سر<br>دنهای بالر<br>دور هر واد<br>دور هر واد | اطلا<br>• تاريخ مح<br>• تعداد واح<br>• تعداد واح<br>• تعداد واح<br>• قيمت مع                                                                                                    |
| اطلاعات صندوق<br>ر صندوق<br>بر صندوق<br>بر صندوق<br>ر شت<br>ر شت<br>ر شت<br>ر شن<br>ر شن<br>ر شن<br>ر شن<br>ر شن<br>ر شن<br>ر شن<br>ر شن                                                                                  | وق <b>ر</b><br>رب            | ) اطلاعات صند<br>دیر صندوق<br>دولی صندوق<br>دیران سرمایهگذاری<br>دیر ثبت<br>امن نقد شوندگی ا<br>روخ آغاز فعالیت | ه مدیر صد ا<br>ه منولی صد<br>ه متولی صد<br>ه مدیران س<br>ه مدیران س<br>ه مامن نظ<br>ه ناریخ آغاز<br>ه ناریخ آغاز |                            |                                    |                       | 11997/45/45<br>775,700,434<br>10,5775,947<br>19,707,774,095,44)<br>(1197,976<br>1,1197,000<br>1,117,445 | ر <b>مایه گذاری</b><br>۸ مندوق<br>برمایه گذاری<br>ایی مانده<br>مد (ریالی)<br>مد (ریالی) | ا <b>عات سره</b><br>دنعای سره<br>دنعای سر<br>دور عر واد<br>دال هر واد<br>اری هر واد | <ul> <li>اطلا</li> <li>الريخ مح</li> <li>نمداد واح</li> <li>نمداد واح</li> <li>نمداد واح</li> <li>نمداد واح</li> <li>نمداد واح</li> <li>نمداد واح</li> <li>نمداد واح</li> <li>نمداد واح</li> <li>نمداد واح</li> <li>نمداد واح</li> </ul> |

### ۲.ورود به سامانه صندوق با وارد کردن نام کاربری و کلمه عبور

| → (  | C  O Not secure   ganjinehomidfund.ir/User/Login                                                  |                        |                                |                               |                         | 9                | . Q ☆        | Θ        |  |
|------|---------------------------------------------------------------------------------------------------|------------------------|--------------------------------|-------------------------------|-------------------------|------------------|--------------|----------|--|
| 3939 |                                                                                                   | فواتین و مقررات        | راهنبای صدور و ایتلال اینترنتی | بیانیه سیاست های سرمایه گذاری | شهای صندوق خیرهای صندوق | ارکان صندوق کرار | درباره صندوق | صفحه لول |  |
|      | شماره ثبت نزد سازمان بورس و لوراق بهادار<br>شماره ثبت نزد مرجع ثبت شرکتها و موسسات غیرتجاری ۱۹۴۰۹ | ه گنجینه امید ایرانیان | گذاری با درآمد ثابت            | صندوق سرمايه                  |                         |                  |              |          |  |
|      |                                                                                                   |                        |                                |                               |                         |                  |              |          |  |

|     | 9,99 |
|-----|------|
| 200 | 25   |

| ec . |       | 221 | 3038  | 4 |
|------|-------|-----|-------|---|
| 5    |       |     | ••••• |   |
|      | 59072 | 290 | 23    | o |

» فراموشی رمز عبور

#### مديريت رمز عبور

- هنگام دریافت رمز عبور برای ورود به سامانه، رمز عبور را با اولین ورود به سامانه تغییر دهید.
- هرگز اطلاعات کاربری خود از جمله نام و زمز عبور را در اختیار دیگران فرار ندهید و آن را در فواصل زمانی (حداقل هر سه ماه) و همچنین بنا به ضرورت تقییردعید.
  - هنگام ورود نام و زمز عبور سامانه ، از عدم رویت آن توسط دیگران اطمینان حاصل نمایید.
    - از ثبت و و ذخیره نمودن نام و زمز صور بروی کاغذ، فایل و ... خودداری نمایید.
  - جهت ورود نام و زمز عبور سامانه ، ترجیحاً از صفحه کلید مجازی تعیه شده در سایت استفاده نمایید.
  - از انتخاب زمز عبور قابل حدس نظیر سال تولد، شماره تلفن، شماره شناستامه و...، برای ورود به سامانه ، اجتناب نمایید.
  - توصیه می گردد زمز عبور حدائل هشت کارکتر، ترکیبی از حروف بزرگ و کوچک، اعداد و کاراکترهای ویژه نظیر، ۱۱، ا و غیره باشد.

#### پیشگیری از سوءاستفادههای اینترنتی

هنگام باز کردن سامانه به آدرس و پرونکل آن توجه شود. گاهی مواقع مهاجمان سایتی مشابه به سایت هدف طراحی می کنند و آدرس آنرا مشابه به سایت هدف قرار می دهند تا از این طریق کاربران را فریب دهند و به نام کاربری و زمز عبور آنها دست پیدا کنند. به منظور جلوگیری از فرارگرفتی در معرض جعل و سو،استفاده اینترنتی، توصیه به زمایت موارد زیر می کردد :

- به منظور استفاده از سامانه صرفاً از طریق مراجعه مستقیم به سایت و یا با استفاده از وبسایت مدیر صندوق اقدام نمایید.
- از بروزرسانی مستمر سیستم عامل، مرورگر وب و سایر نرم افزارهای نصب شده روی رایانه، نبلت و گوشی موبایل خود اطمینان حاصل نمایید
- استفاده از آنتی ویروس معتبر و بروز شده بروی رایانه، تبلت و گوننی مویایل خطر به سرقت رفتن اطلاعات محرمانه شما را گاهش می دهد.
  - پس از اتمام کار در سامانه ، با استفاده از گریته " خروج"، از سامانه خارج شوید.
  - رابانه، تبلت و گوهی موبایل خود را طوری تنظیم نمایید که در فواصل زمانی کوتاه با استفاده از روشهای اسینی قفل گردد.

#### <mark>۴-</mark> انتخاب نوع پرداخت: انتخاب گزینه پرداخت از طریق فیش درصورتی که پرداخت از طریق یکی از شعب بانک سپه انجام شده است.

| - → C 🔒 ganjinehomidfund.ir/l | Request/IssuanceRequest                                                           |                                          |                                            |                               |                             | on 🔄 Q 🕁             | • • •   |
|-------------------------------|-----------------------------------------------------------------------------------|------------------------------------------|--------------------------------------------|-------------------------------|-----------------------------|----------------------|---------|
| ۲ خروج 🕫                      |                                                                                   | قوانین و مقررات                          | سرمایه گذاری راهنمای صدور و ابطال اینترنتی | برهای صندوق بیانیه سیاستهای ا | صندوق گزارشهای صندوق خ      | ل دریارہ صندوق ارکان | صفحه او |
|                               | ت نزد سازمان بورس و اوراق بهادار<br>ت نزد مرجع ثبت شرکتها و موسسات غیرتجاری ۳۶۰۳۹ | گنجینه امید ایرانیان <sup>شماره ثب</sup> | سرمایهگذاری با درآمد ثابت أ                | صندوق                         | Zap                         |                      |         |
| ابطال واحد                    | صدور واحد                                                                         | لیست درخواستها                           | گردش حساب                                  | لاعات سرمایه گذار             | ار اط                       | كاردكس سرمايهگذا     |         |
|                               | $\hat{\mathbf{U}}$                                                                |                                          |                                            |                               |                             | فواست صدور واحد      | » در    |
|                               |                                                                                   | » قيمت ابطال                             |                                            | 0                             | مانده واحد                  | , «c                 |         |
|                               |                                                                                   | » قیمت صدور                              |                                            |                               | ناریخ آخرین NAV محاسبه شده  | i ec                 |         |
|                               |                                                                                   |                                          |                                            |                               | وع پرداخت 🗢 انتخاب کنید     |                      |         |
|                               |                                                                                   |                                          |                                            | ىق فىش                        | انتخاب کنید<br>پرداخت از طر |                      |         |
|                               |                                                                                   |                                          |                                            | یی دیس<br>اه اینترنتی         | پرداخت از درگ               |                      |         |
|                               |                                                                                   |                                          |                                            |                               |                             |                      |         |

<mark>\*\*\*</mark>نکته: حداقل مبلغ واریز جهت ثبت درخواست صدور برابر با مبلغی معادل ۱۰ واحد سرمایه گذاری برابر ۱۲۰ هزار تومان میباشد. ۵. سرمایهگذار با مراجعه به شعب بانک سپه به یکی از شماره حساب های صندوق سرمایهگذاری گنجینه امید ایرانیان مبلغ را واریز نموده و فیش واریزی جهت ثبت درخواست صدور در سامانه ثبت گردد.

|            | ن بورس و لوراق بهادار<br>قبت شرکتها و موسسات ایرتجاری ۳۶۰۳۹ | شماره ثبت نزد سازمار<br>معاره ثبت نزد مرجع شماره ثبت نزد مرجع شماره ثبت نزد مرجع | صندوق سرمایهگذاری با درآمد ثابت گن |                                  |                    |
|------------|-------------------------------------------------------------|----------------------------------------------------------------------------------|------------------------------------|----------------------------------|--------------------|
| ابطال واحد | صدور واحد                                                   | ليست درخواستحا                                                                   | ذار گردش حساب                      | اطلاعات سرمايه؟                  | كاردكس سرمايه گذار |
|            |                                                             |                                                                                  |                                    |                                  | است صدور واحد      |
|            |                                                             |                                                                                  |                                    |                                  |                    |
|            |                                                             | <ul> <li>قيمت ابطال</li> </ul>                                                   |                                    | •                                | » مانده واحد       |
|            |                                                             | » قيمت صدور                                                                      |                                    | N محامية شدة                     | » تاريخ آخرين AV   |
|            |                                                             |                                                                                  |                                    | ی پرداخت از طریق فیش             | نوع پرداخت         |
|            |                                                             |                                                                                  |                                    |                                  |                    |
|            |                                                             |                                                                                  |                                    | 423                              | تاريخ فيش وارب     |
|            |                                                             |                                                                                  |                                    | مارە پىگىرى \star                | شماره فیش/شد       |
| ريال       |                                                             |                                                                                  |                                    | برای صدور                        | مبلغ درخواستى      |
|            |                                                             |                                                                                  |                                    | یی صدور                          | تعداد واحد تقرر    |
|            |                                                             |                                                                                  | ،1309301239607 مېږدە كوتاه مدت     | مندوق 😄 بانک سپ                  | شماره حساب م       |
|            |                                                             |                                                                                  |                                    | >                                | نام بانک واریز ک   |
|            |                                                             |                                                                                  |                                    | * 51116                          | نام شعبه واریز ک   |
|            |                                                             |                                                                                  | مویر را انتخاب نمایید              | ىرى 🕹 فايل تە                    | تصویر فیش وار      |
| شت         |                                                             |                                                                                  | بعذبرهم                            | ت درخواست اینترنتر را خوانده و م |                    |

<mark>\*\*\*ن</mark>کته: پس از وارد کردن اطلاعات فیش واریزی در سامانه، روی گزینه ثبت کلیک کرده و برای مشاهده درخواستها، منوی لیست درخواستها انتخاب گردد تا درخواست ثبت شده، رویت شود.

### <mark>۶</mark>. نکات انتخاب نام شعبه واریز کننده

- <mark>\*\*\*انکته ۱:</mark> در زمان انتخاب نام شعبه، کد شعبه جدید بانک سپه یا بانکهای ادغامی که مبلغ برداشت ًاز آن سپرده انجام شـده را انتخاب نمایید.(کد شعبه های جدید را وارد کنید این کدها با عدد ۱۵۰ شـروع میشـوند و یا نام شـعبه را سـرچ کنید تا کد شـعبه نمایش داده شـود.)
  - <mark>٭٭٭نکته ۲:</mark> در صورتی مبلغ واریز از طریق ساتنا یا پایا انجام گردیده، ملاک انتخابی کد شعبه سـرمایه گذار، میبایست کد شعبه مبدا برداشت سـپرده مربوط به بانک سـپه یا بانکهای ادغامی باشـد.
  - <mark>٭٭٭نکته ۳؛</mark> در صورتیکه برداشت به شـکل سـاتنا یا پایا از هیچکدام از حسـابهای بانک سـپه یا بانکهای ادغامی نبود کد شـعبه آپادانا ۱۵۰۱۳۰۹ را وارد نمایید.
- «\*\*نکته ۴: توجه کنید درخواستهای صدوری که از حساب مبدا مشترک یا حساب مبدا به نام فرد دیگری به جز
   سرمایه گذار صندوق گنجینه امید ایرانیان به حساب صندوق واریز شده باشد از سمت مدیر صندوق تایید صدور
   انجام نخواهد شد و باید نامه عودت وجه از سمت شعبه به صندوق ارسال شود تا مبلغ به حساب مبدا عودت داده
   شود

### ✔. درخواست ثبت شده پس از یک روز کاری تایید شده و در کاردکس سرمایه گذار و گردش حساب قابل مشاهده میباشد.

صفحه اول درباره صندوق اركان صندوق كزارشهاى صندوق خبرهاى صندوق بيانيه سياستهاى سرمايه كذارى راهنماى صدور وابطال اينترتنى قواتين و مقررات

菌 عباس کلکو | خروج 🕫

|   |                        | ار ۱۱۳۶۳<br>سات غیرتجاری ۳۶۰۳۹ | مازمان بورص و اوراق بهاد<br>رجع ثبت شرکتها و مو، | د ایرانیان شماره ثبت نزد م<br>شماره ثبت نزد م | جينه امي | نداری با درآمد ثابت گن | ندوق سرمايهگ | o             |               |                   |        |
|---|------------------------|--------------------------------|--------------------------------------------------|-----------------------------------------------|----------|------------------------|--------------|---------------|---------------|-------------------|--------|
|   | ابطال واحد             | صدور واحد                      |                                                  | ليست درخواستها                                |          | گردش حساب              | گذار         | طلاعات سرمايه | 4             | كاردكس سرمايهگذار |        |
|   |                        |                                | -                                                |                                               |          |                        |              |               |               | ، درخواستها       | » ليست |
|   | ارزش کل واحدها         |                                | تعداد                                            | زيخ صدور                                      | 5        |                        | شعاره سريال  |               |               | شماره کواهی       |        |
|   |                        | 65F,FY+,14F                    | P17                                              |                                               |          | 1°°10/1Y/=0            |              | 0.0100        |               |                   | 145141 |
|   | شماره فیش/شماره پیگیری | نحوه درج درخواست               | تاريخ تائيد                                      | وضعيت درخواست                                 | زمان     | تاريخ ثبت درخواست      | ë+•          | تعداد         | شماره درخواست | نوع درخواست       | رديف   |
|   |                        |                                |                                                  |                                               |          |                        |              |               |               |                   |        |
|   |                        | پرداخت                         | 19930/117/+0                                     | تاييد                                         | 1+;YD    | WHD/W/«F               | 000,0Y0,000  | F9F           | Y1FVAF        | صدور              | ۲      |
| L |                        |                                |                                                  |                                               |          |                        |              |               |               | $- \uparrow$      | •      |

# Oصدور از طریق درگاه پرداخت اینترنتی

نحوه ثبت درخواست صدور از طریق درگاه اینترنتی (واریز آنی): ۱. جهت ثبت درخواست صدور از طریق درگاه اینترنتی روک گزینه مورد نظر کلیک گردد.

| ه ا دروچ (۱ |                                                                                    | ین و مقررات                         | ی راهنمای صدور و ابطال اینترنتی قواد | رهای صندوق – بیانیه سیاست.های سرمایه گذار | شهای صندوق خ                    | ارکان صندوق گزار                  | صفحه لول درباره صندوق |   |
|-------------|------------------------------------------------------------------------------------|-------------------------------------|--------------------------------------|-------------------------------------------|---------------------------------|-----------------------------------|-----------------------|---|
|             | ت نزد سازمان بورس و اوراق بهادار<br>ت نزد مرجع ثبت شرکتها و موسسات غیرتجاری ۱۳۶۰۲۹ | میرونی<br>مینه امید ایرانیان شیرونی | هگذاری با درآمد ثابت گنج             | صندوق سرمایا                              | neen<br>Dege                    |                                   |                       |   |
| ابطال واحد  | صدور واحد                                                                          | ليست درخواستها                      | گردش حساب                            | لاعات مىرمايەگذار                         | ы                               | نايەگذار                          | کاردکس سرہ            |   |
|             |                                                                                    |                                     |                                      |                                           |                                 | فد                                | » درخواست صدور وا     | _ |
|             |                                                                                    |                                     |                                      |                                           |                                 |                                   |                       |   |
|             | UFY,001                                                                            | » قيمت ابطال                        |                                      | P1F                                       |                                 | <ul> <li>مانده واحد</li> </ul>    |                       |   |
|             | 1,1517,175                                                                         | » قيمت صدور                         |                                      | 11"99/oF/oT                               | NA محاسبه شده                   | <ul> <li>تاريخ آخرين ٧</li> </ul> |                       |   |
|             |                                                                                    |                                     |                                      |                                           |                                 |                                   |                       |   |
|             |                                                                                    |                                     |                                      |                                           | و انتخاب کنید                   | نوع پرداخت                        |                       |   |
|             |                                                                                    |                                     |                                      |                                           | انتخاب كتيد                     |                                   |                       |   |
|             |                                                                                    |                                     |                                      | ق فیش<br>ه اینترنتی                       | پرداخت از طرب<br>پرداخت از درگا | ~                                 |                       |   |
|             |                                                                                    |                                     |                                      |                                           |                                 | ~                                 |                       |   |

# <mark>۲.</mark> سپس مبلغ مورد نظر جهت پرداخت را وارد کرده و تیک قوانین و مقررات را انتخاب کرده، و بر روی گزینه ثبت کلیک نمایید.

| ی ا خروج ت <del>ه</del> |                                                                  | ین و مقررات                                                      | ای سرمایهگذاری اراهنمای صدور و ابطال اینترنتی قواد | ی صندوق خیرهای صندوق بیاتیه سیاست.ها        | صفحه اول درباره مندوق ارکان مندوق گزارشهای |
|-------------------------|------------------------------------------------------------------|------------------------------------------------------------------|----------------------------------------------------|---------------------------------------------|--------------------------------------------|
|                         | مان بورس و اوراق بهادار<br>بع لبت شرکتها و موسسات غیرتجاری ۳۶۰۲۹ | شماره ثبت نزد ماز<br><b>جینه امید ایرانیان</b> شماره ثبت نزد مرج | ق سرمایهگذاری با درآمد ثابت گن                     | صندور                                       |                                            |
| ابطال واحد              | صدور واحد                                                        | ليست درخواستها                                                   | گردش حساب                                          | اطلاعات سرمايه گذار                         | کاردکس سرمایه گذار                         |
|                         |                                                                  |                                                                  |                                                    |                                             | » درخواست صدور واحد                        |
|                         |                                                                  | » قیمت انطال .                                                   |                                                    | Php                                         | apia esile =                               |
|                         |                                                                  | » قیمت صدور (۱۴۳٬۲۷۰                                             |                                                    | حاسبه شده ۳+۱۳۹۹ ۱۳۹۹                       | » تاريخ آخرين NAV م                        |
|                         |                                                                  |                                                                  |                                                    | پرداخت از درگاه اینترنتی                    | نوع پرداخت 🗢 ی                             |
| وبال                    |                                                                  |                                                                  |                                                    | ن صدور                                      | مبلغ درخواستی برای                         |
|                         |                                                                  |                                                                  |                                                    | صدور                                        | تعداد واحد تقريبى ه                        |
|                         |                                                                  |                                                                  | (1309301369009 -4                                  | <ul> <li>درگاه ایران کیش (بانک س</li> </ul> | درگاه پرداخت                               |
| لېت 🖌                   |                                                                  |                                                                  |                                                    | رخواست اینترنتی را خوانده و میپذیرم.        | وانین و مقررات در                          |

<mark>\*\*\*</mark>نکته: حداقل مبلغ واریز جهت ثبت درخواست صدور برابر با مبلغی معادل ۱۰ واحد سرمایه گذاری برابر ۱۲۰ هزار تومان میباشد.

### ۲. در این صفحه بر روی گزینه پرداخت کلیک شود.

| ه ا خروج (۹ |                                                   | ین و مقررات                                                                       | اری اراهنمای صدور و ابطال اینترنتی قوان | نیهای صندوق خبرهای صندوق بیاتیه سیاست.های سرمایهگذا      | صفحه اول درباره صندوق ارکان صندوق گزاره |
|-------------|---------------------------------------------------|-----------------------------------------------------------------------------------|-----------------------------------------|----------------------------------------------------------|-----------------------------------------|
|             | ، و اوراق بهادار<br>رکتها و موسسات غیرتجاری ۳۶۰۲۹ | شماره ثبت نزد سازمان بورمر<br>ج <b>ینه امید ایرانیان</b> شماره ثبت نزد مرجع ثبت ش | یهگذاری با درآمد ثابت گنج               | صندوق سرمای                                              |                                         |
| ابطال واحد  | صدور واحد                                         | ليست درخواستها                                                                    | گردش حساب                               | اطلاعات سرمایهگذار                                       | كاردكس سرمايهگذار                       |
|             |                                                   |                                                                                   |                                         |                                                          | » پیش فاکتور                            |
|             | تاريخ: ١٣٩٧-٥٩/٥٩                                 | فاكتور                                                                            | پيش                                     | ن سرمایهگذاری با درآمد ثابت گنجینه امید ایرانیان         | مندوق                                   |
|             | شناسه: GOE_۶۸۳۱۶۸                                 |                                                                                   |                                         |                                                          |                                         |
|             | ی با درآمد ثابت گنجینه امید ایرانیان              | موضوع: صدور واحدهای سرمایهگذاری صندوق سرمایهگذار:                                 |                                         | يدار: عباس كلكو                                          | تام خرر                                 |
|             |                                                   | تلغن تماس:                                                                        |                                         | ده: صندوق سرمایهگذاری با درآمد ثابت گنجینه امید ایرانیان | فروشند                                  |
|             |                                                   |                                                                                   |                                         | آبلاین                                                   | ادرس:                                   |
|             | تخفيف مجموع                                       | یبی) قیمت صدور (تقریبی)                                                           | واحد تعداد (تقر                         | يف تام محصول                                             | 6                                       |
|             | ),                                                | 1/16.64.9.84                                                                      | عدد ۸۷                                  | واحد صندوق سرمايه گذارى                                  | 1                                       |
|             |                                                   | • ريال                                                                            |                                         |                                                          | ماليات                                  |
|             |                                                   | • ريال                                                                            |                                         |                                                          | تخفيف                                   |
|             |                                                   | - ريال                                                                            |                                         | سورات                                                    | ساير ک                                  |
|             |                                                   | , Ja, 100,000,000                                                                 |                                         | ابل برداخت                                               | حمع قا                                  |

بازگشت پرداخت

### ا در این مرحله اطلاعات کارت عضو شتاب ثبت و بر روی گزینه پرداخت کلیک گردد.

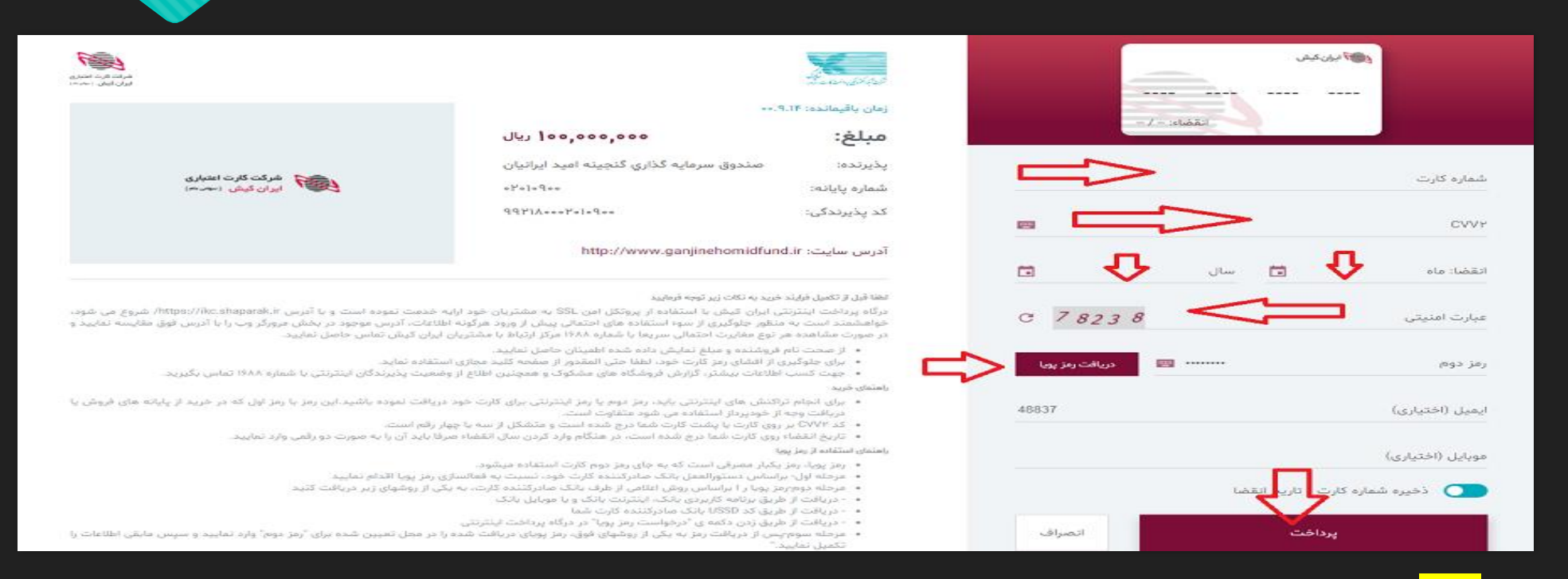

<mark>\*\*\*</mark>نکته: سپس در مرحله بعدی تکمیل فرآیند خرید را کلیک کرده و درخواست شما ثبت میگردد. برای مشاهده درخواستها، منوی لیست درخواستها انتخاب گردد تا درخواست ثبت شده، رویت شود.

#### <mark>۵.</mark> درخواست ثبت شده پس از دو روز کاری تایید شده و در کاردکس سرمایه گذار و گردش حساب قابل مشاهده می باشد.

| ے عباس کلکو   خروج 🕪   |                                       |                                                      | ن و مقررات                                                  | ينترئنى قواتير | مایه گذاری راهنمای صدور و ابطال ا | ییائیہ سیاستھای سر | خبرهای صندوق  | دوق گزارشهای صندوق | درباره صندوق ارکان ص | صفحه اول |
|------------------------|---------------------------------------|------------------------------------------------------|-------------------------------------------------------------|----------------|-----------------------------------|--------------------|---------------|--------------------|----------------------|----------|
|                        | بهادار ۱۱۳۶۲<br>موسسات غیرتجاری ۲۶۰۲۹ | ، نزد سازمان بورص و اوراق<br>· نزد مرجع ثبت شرکتحا و | د <b>ایرانیان</b> شماره ثبت<br>بد <b>ایرانیان</b> شماره ثبت | نتجينه امي     | نُذاری با درآمد ثابت گ            | ندوق سرمايه        | ø             |                    |                      |          |
| ابطال واحد             | صدور واحد                             | يتها ا                                               | لیست درخوانه                                                |                | گردش حساب                         | گذار               | طلاعات سرماية |                    | كاردكس سرمايهگذار    |          |
|                        |                                       | - 1                                                  | 7                                                           |                |                                   |                    |               |                    | ت درخواستها          | » ليست   |
| ارزش کل واحدها         | ىداد                                  | <b>ت</b>                                             | تاريخ صدور                                                  | i              |                                   | شداره سريال        |               |                    | شماره گواهی          |          |
|                        | 079,974,199                           | F1F                                                  |                                                             | 19             | 90/1Y/0                           |                    | 1APLA         |                    |                      | 1419141  |
| شماره فیش/شماره پیگیری | نحوه درج درخواست                      | تاريخ تائيد                                          | وضعيت درخواست                                               | زمان           | تاريخ ثبت درخواست                 | ë+                 | تعداد         | شماره درخواست      | نوع درخواست          | رديف     |
|                        | 1.2                                   |                                                      | L.                                                          |                |                                   |                    |               |                    |                      |          |
|                        | پرداخت                                | 11*10/11/40                                          | تاييد                                                       | 1+;90          | 11*9Δ/11/«F                       | D++,+Y+,+++        | FNF           | YIFYAF             | مدور                 | Ŷ        |
|                        |                                       |                                                      |                                                             |                |                                   | 11                 |               |                    | ្រា                  |          |
|                        |                                       |                                                      |                                                             |                |                                   | -                  |               |                    |                      |          |
|                        |                                       |                                                      |                                                             |                |                                   |                    |               |                    |                      |          |